# UNIVERSITÄT LUZERN

VERWALTUNG

INFORMATIKDIENSTE

Datum: 3. Februar 2022

Page: 1/3

# Login to Zoom with SWITCH edu-ID

Since August 2021, members of the University of Lucerne can use their SWITCH edu-ID to log in to Zoom instead of their email address and password. Since this date, Zoom accounts must be created directly via SWITCHhub using the SWITCH edu-ID.

On February 14, 2022, the Zoom login will be standardized and will only be possible with the SWITCH edu-ID.

#### Login to the Zoom website with SWITCH edu-ID

Go to https://unilu.zoom.us and click "Sign in", then log in to Zoom with your SWITCH edu-ID account.

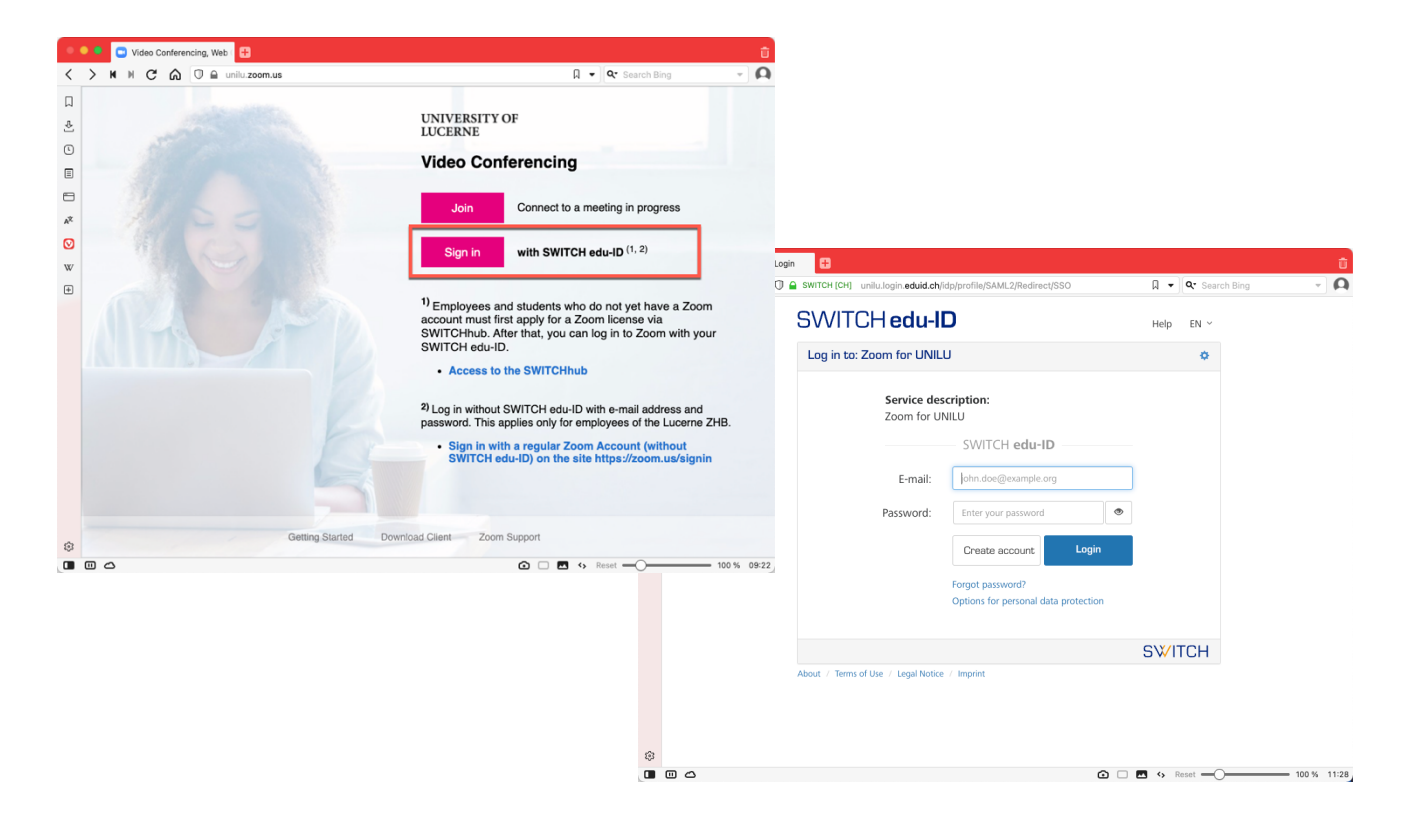

**Please note:** If you do not yet have a Zoom account, you must first create one via SWITCHhub. You can find more information about this on our homepage at the Teaching Development Center: <u>https://www.unilu.ch/en/university/services/teaching/teaching-development-centre/zoom</u>

> FROHBURGSTRASSE 3 POSTFACH 4466 6002 LUZERN

T +41 41 229 50 10 helpdesk@unilu.ch www.unilu.ch/IT

## UNIVERSITÄT LUZERN

### Login to Zoom Desktop Client with SWITCH edu-ID

You can download a Zoom client for Windows or macOS directly from Zoom at https://zoom.us/download#client\_4meeting. Start the Zoom Desktop Client, click on "Sign in" and then ...

| Zoom Cloud Meetings – 🗆 X | on «Sign In with SSO».                                                  |
|---------------------------|-------------------------------------------------------------------------|
| Join a Meeting<br>Sign In | Enter your email Enter your password Forget?  Sign In Keep me signed in |
| Version: 5.7.5 (939)      | or<br>Sign in with SSO                                                  |
|                           | < Back Sign Up                                                          |

In the Company Domain field enter the value "unilu", then click the "Continue" button ...

| Coom Cloud Meetings - X                                                                                      |                                                                                                    |            |
|----------------------------------------------------------------------------------------------------|----------------------------------------------------------------------------------------------------|------------|
| Sign In with SSO<br>Company Domain<br>unity zoom.us ~<br>Lide not know the company domain Continue<br>< Back | and then log in with your SWITCH edu-I<br>SWITCH edu-ID<br>SWITCH edu-ID<br>Anneldung für: Zoom for UNILU<br>Beschreibung des Dienstes:<br>Zoom for UNILU<br>SWITCH edu-ID<br>E-Mail: hans.muster@gmail.com | D account. |
|                                                                                                    | Passwort:   Konto erstellen  Anmelden  Passwort vergesen?  Opsionen zum Schutz der persönlichen Daten                                                                                                    | SWITCH     |
|                                                                                                    | Allgemeines / Nutzungsbedingungen / Rechtliches / Impressum                                                                                                    |            |

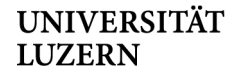

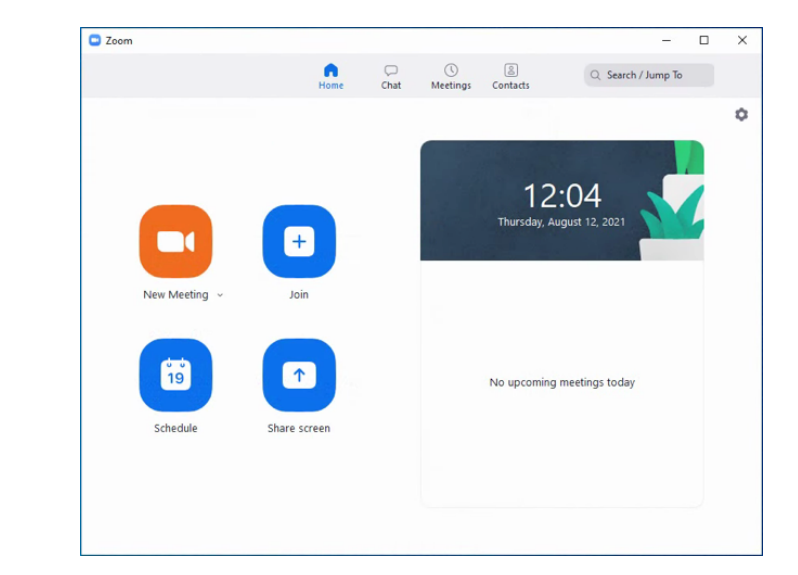

After that, the Zoom Desktop Client will be launched with your Zoom account.

#### More information and support

For more information and support on Zoom, please visit the homepage of the University of Lucerne (<u>https://www.unilu.ch/en/university/services/teaching/teaching-development-centre/zoom</u>).